## ChromebookのもちかえりQ&A

Chromebookをご家庭で接続する際に「うまくClassroomに入れない」「接続ができない」「学校でいつも 使えているホームページが表示されない」などインターネットに繋がらない場合や、「電源がつかない」など、 パソコンの調子がよくないときは、一度下記の手順でご確認くださいますようお願い申し上げます。

### よくあるトラブル

| トラブル内容                                  | 対応方法                                                                                                    |
|-----------------------------------------|----------------------------------------------------------------------------------------------------|
| 電源がつきません                                | 本体左側の電源ボタンを押してください。<br>電源ボタンを押しても電源がつかない場合は以下の①②を試し、改善が見られない場合は本体の修理対応となります。<br>①充電切れの可能性があります。<br>充電器に接続し、電源ボタンの横の充電ランプが点灯しているかご確認く<br>ださい。<br>②キーボードの更新キー C +電源ボタンを5秒以上押してください。 |
| 音が出ません                                  | キーボートの一番上の段、右から2番目の音量ボタン 🐠 を押してください。                                                                                                    |
| GoogleMeetでカメラやマイクをブロックし<br>てしまいました     | マニュアル「カメラとマイクのブロック解除」をご参照ください。                                                                                                    |
| 配信動画の画面が粗い、途切れます                        | インターネット速度が遅いことが原因である可能性が高いです。<br>「速度測定」で検索してみて、インターネットの速度を測ってみてください。<br>電波のよい部屋があれば移動してください。<br>いちど閉じて配信にはいりなおす事も有効です。                                                            |
| 普段学校で使用しているアプリやWebサ<br>イトが動かない、アクセスできない | 下記手順をご参照ください。                                                                                                    |

## いつも学校で使用しているアプリやWebサイトが動かない、アクセスできない

まずは「どんなエラーメッセージが表示されているか」「何のアプリができないのか」「何のWebサイトか」「何時ごろできないのか」 などをご確認ください。

- 1. Chromeブラウザやアプリなど、開いているものをすべて閉じてください
- 2. Wi-Fiに接続されているかご確認ください
  - ▶マニュアル「ネットワークのトラブル解決」参照
- 3. Wi-Fiの接続のオン・オフを切り替えてください
  - ▶マニュアル「ネットワークのトラブル解決」参照
- 4. 使用するアプリを開いて、改善したか確認してください
  ▶改善しない場合は、手順5に進んでください
- 5. Chromeブラウザのキャッシュを削除し、再起動してください
  ▶マニュアル「ネットワークのトラブル解決」参照

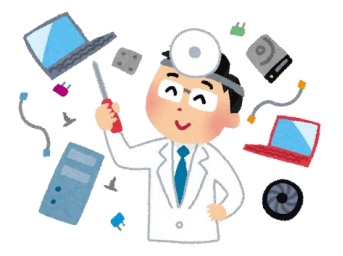

## ネットワークのトラブル解決

普段は問題なく使用できるインターネットのWebサイトに特定の人のみが繋がらない場合などにご活用くだ さい。(全員使用できない場合はWebサイト側にトラブルが発生している可能性があります。) すべてのアプリをとじた状態で、下記の手順をお試しください。

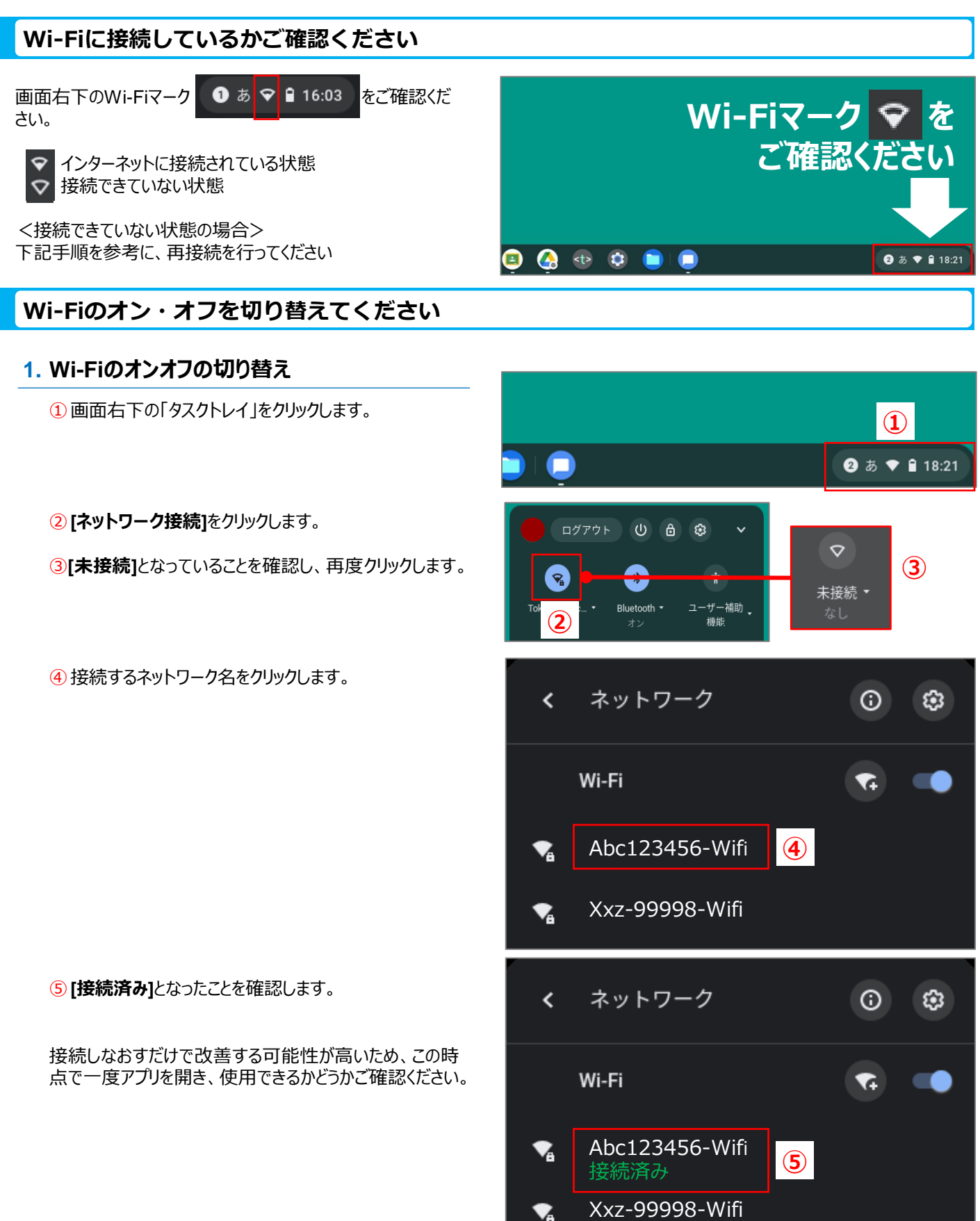

#### キャッシュを削除します

#### 1. キャッシュの削除方法

① 画面下の 🚫 をクリックします。

- 2[:]をクリックします。
- ③ [その他のツール]をクリックします。
- ④ [閲覧履歴の消去]をクリックします。

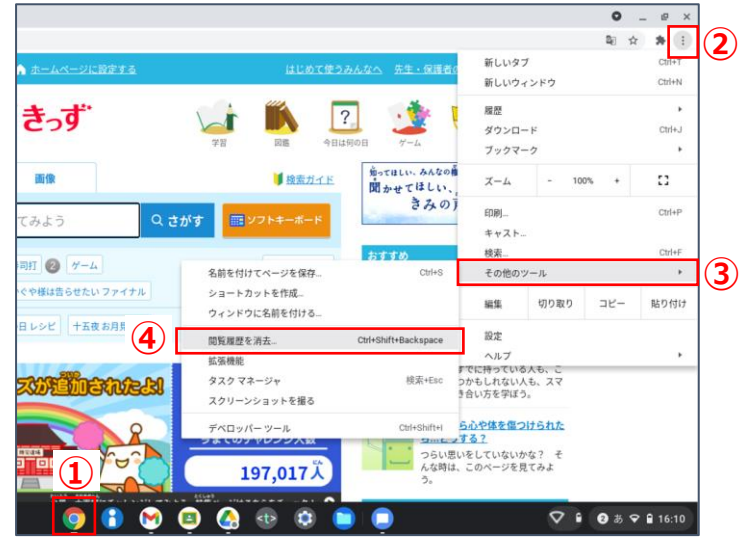

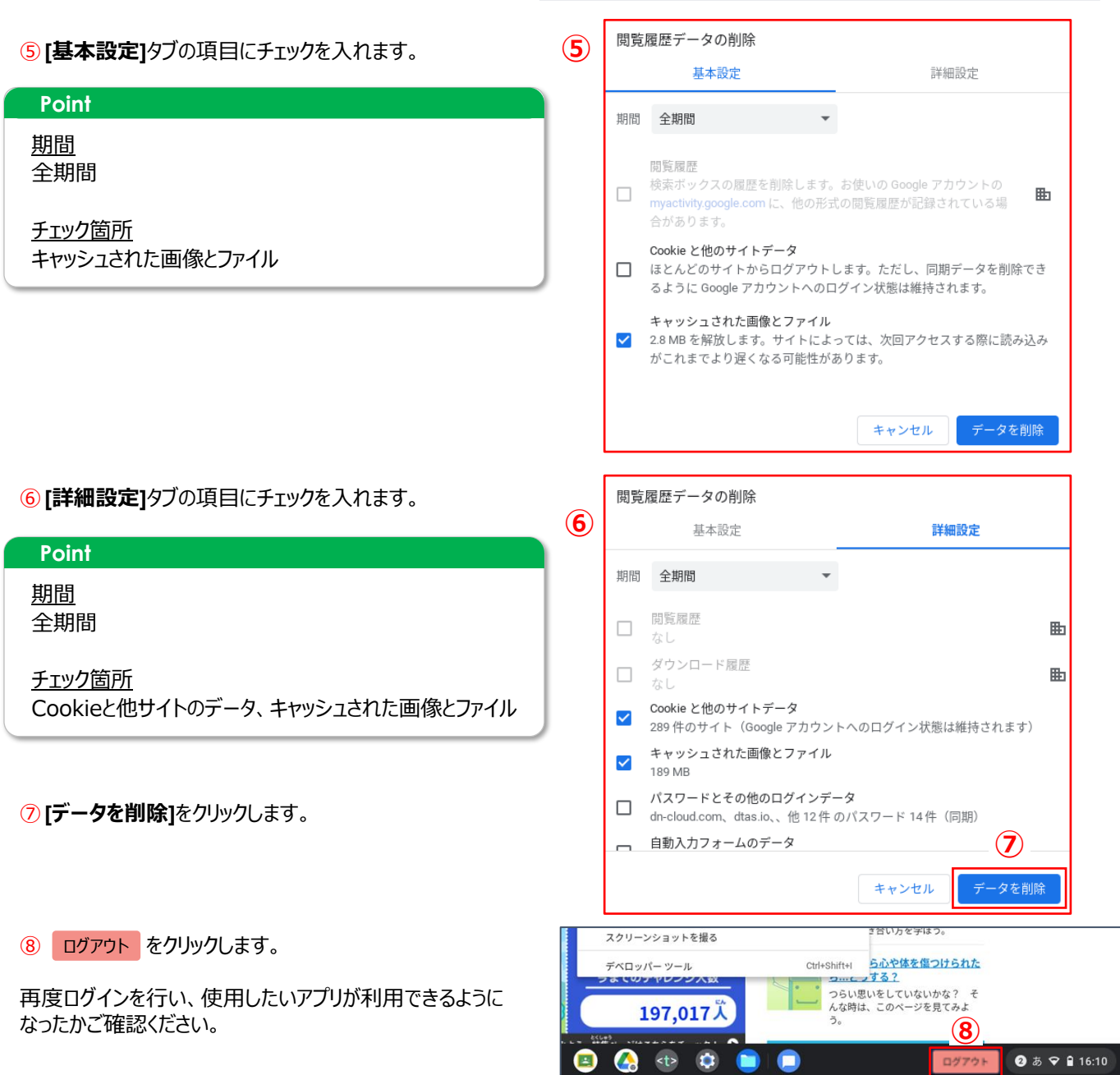

# カメラとマイクのブロック解除

GoogleMeetやQRコード読み取りサイトなどを使用する際に、カメラやマイクの使用を許可する必要があります。下記のような許可を求める画面が出てきますが、間違って「ブロック」を押してしまった場合は、解除を行う必要があります。

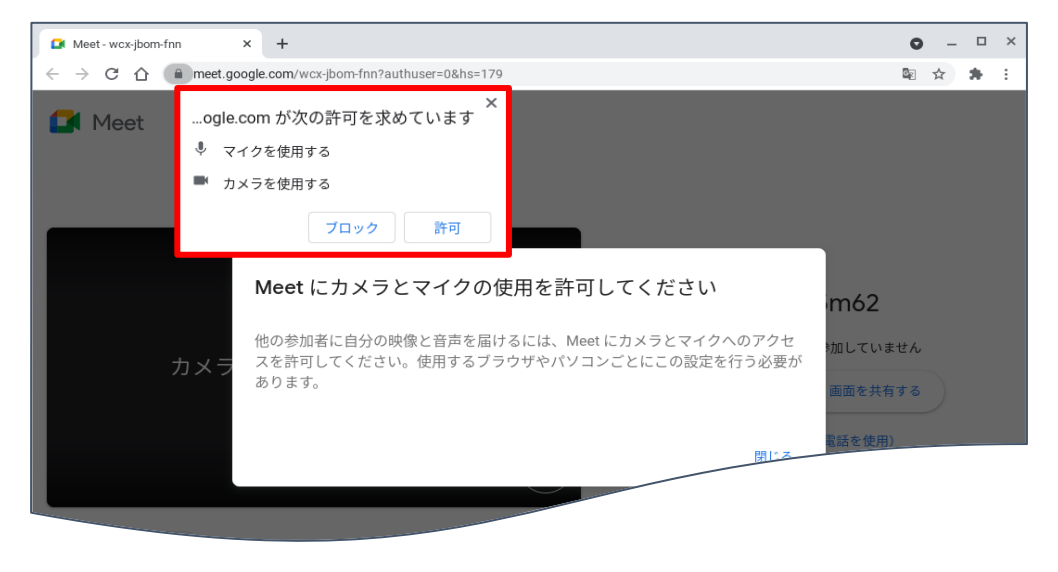

### カメラとマイクのブロックを解除する

#### 1. ブロックの解除方法

①ブロックを解除したいホームページを開きます。

② アドレスバーの monoport をクリックします。

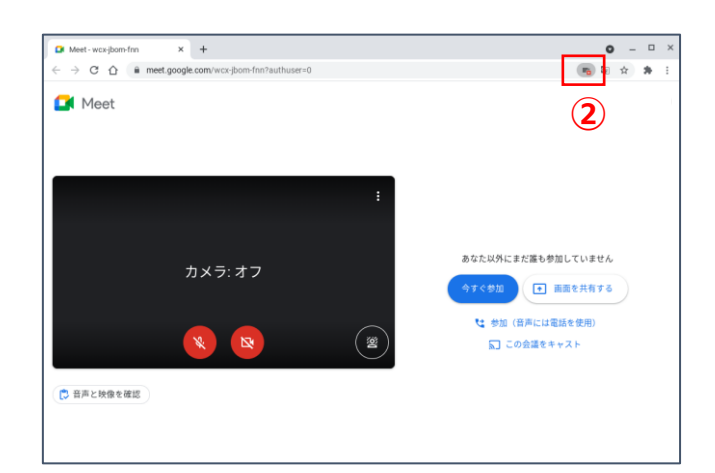

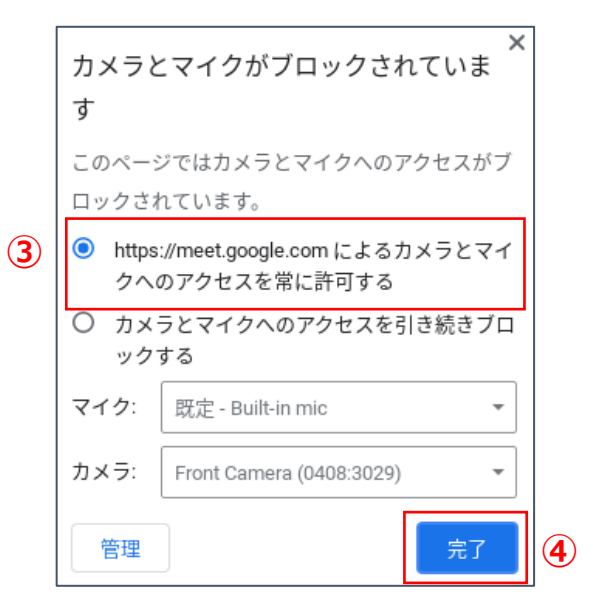

③ [https://...によるカメラとマイクへのアクセスを常に 許可する] をクリックします。

④[完了]をクリックします。